Infos zum Platzbuchungsportal auf Sportision:

## Anmelden

Bereits auf Sportision registrierte Nutzer\*innen können sich auf <u>www.sportision.de</u> durch Klick oben rechts auf *Login* (mobil: oben rechts Klick auf die drei waagerechten Striche - *Login*) einloggen.

## Registrieren

Nutzer\*innen, die noch nicht auf Sportision registriert sind, können dies auf www.sportision.de durch Klick oben rechts auf *Registrieren* (mobil: oben rechts Klick auf die drei waagerechten Striche - *Registrieren*). Bitte anklicken und die geforderten Daten in die Vorlage eingeben. Bei Benutzerkonto müssen Sie sich einen Namen und ein Passwort ausdenken, mit dem Sie später immer wieder Zugang haben werden. Sie erhalten dann eine E-Mail an das eingegebene E-Mail Postfach. Diese E-Mail muss geöffnet werden und der darin enthaltene LINK muss einmal angeklickt werden. Bitte schicken Sie anschließend eine E-Mail an finanzen@tennis-emden.de mit der Bitte um Freigabe. Sie bekommen zeitnah eine Bestätigung per E-Mail. Dann ist alles bereit, um zu buchen!

## Platzbuchung

Zur Buchung bitte auf <u>www.sportision.de</u> einloggen und dann auf das Häuschen klicken. Unter **Verein** wird Ihnen der ETHC angeboten, den bitte anklicken. Unter **Platzbuchungen** (mobil: **Mehr – Platzbuchungen**) kommen Sie zum Buchungsmodul, das selbsterklärend ist. Sie können 48h im Voraus immer eine volle Stunde buchen.